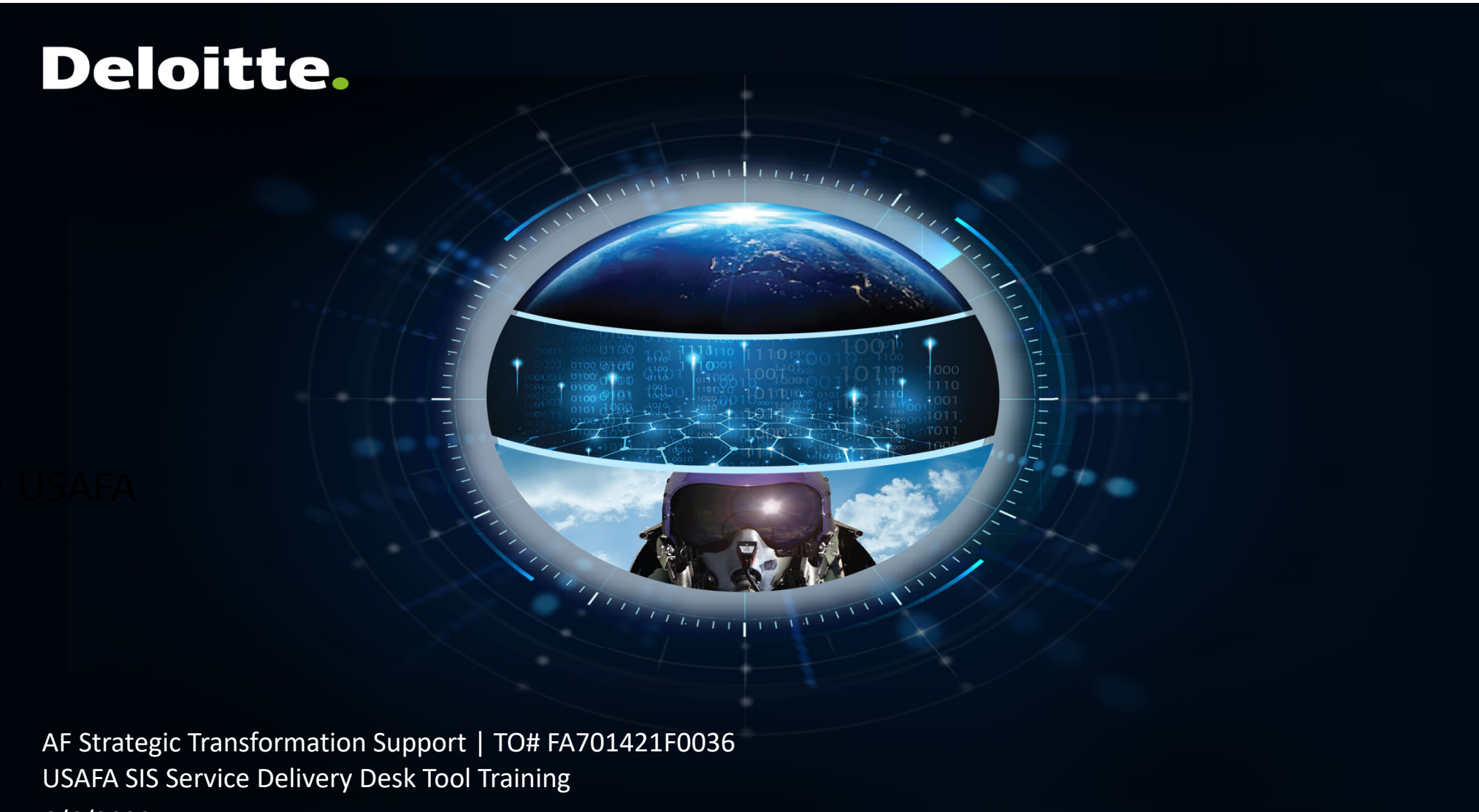

6/6/2022

USAFA Campus Solutions | How to Sign up to the SIS Service Desk for New Users

First time users, create a user account for the SIS Service Desk Tool using the link https://usafasis.atlassian.net/servicedesk/customer/portals

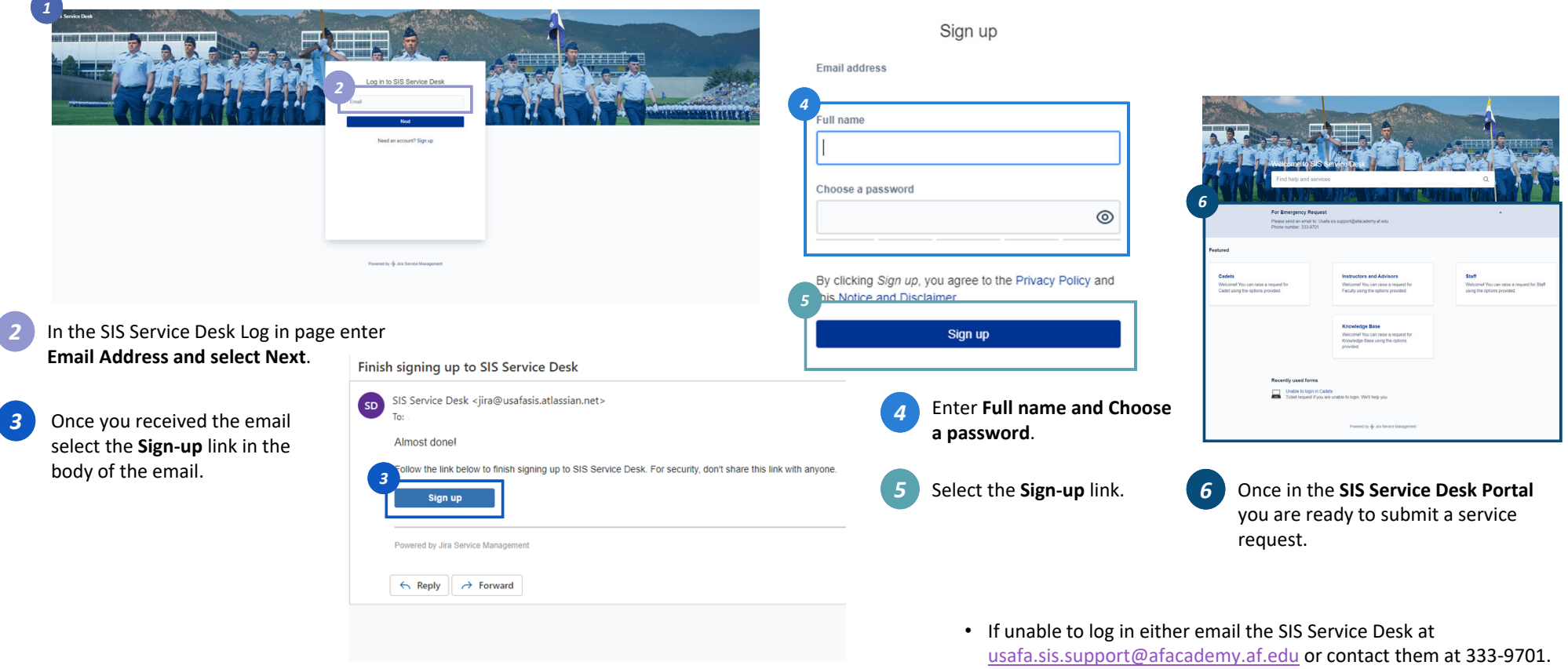

2 | AF STS Teaming Partner Town-Hall - 09092020

USAFA Campus Solutions | How to Sign up to the SIS Service Desk for Existing Users

#### All Mission-Net users will have access to the SIS Service Desk Management Tool by June 8th.

| 1 | Use the <b>link</b> below to access the SIS Service Desk<br>Management Tool to create any SIS Service Request<br>Tickets. |                                                                                                    | 4                                                                                                    |
|---|----------------------------------------------------------------------------------------------------|----------------------------------------------------------------------------------------------------|----------------------------------------------------------------------------------------------------|
| 1 | https://usafasis.atlassian.net/servicedesk/customer/portals                                                               | Log in to your account Email  There password  Cog in  Cog in  Cog  Continue with Google  Continue with Microsoft  Continue with Microsoft | In the part waves       Control         In the part waves       Control         In the part waves       Control         In the part waves       Control         In the part waves       Control         Manual You can use as wave of the part waves       Control         Manual You can use as wave of the part wave of the part wav |
|   | Powersky & da Social Stangerent                                                                                           | Can't log in? • Sign up for an account Privacy Policy • User Notice                                                                       | Weening the use a response to solution           Monetage issues using the options           provides           Datable to pope in Cadato           Totals to topoint of you are unded to hope. We'll help you.                                                                                                    |
| 2 | In the SIS Service Desk Log in page enter <b>Email Address and select Next</b> .                                          | Enter Password and select Log in.                                                                                                    | Once in the SIS Service Desk Portal you are ready to submit a service request.                                                                                                    |

## USAFA Campus Solutions | SIS Service Desk Portal for Staff

|                                                                                     |                                                                                                    |                                                                                     | 3 Staff service requests                           | Staff                                                                                                    |   |
|-------------------------------------------------------------------------------------|----------------------------------------------------------------------------------------------------|-------------------------------------------------------------------------------------|----------------------------------------------------|----------------------------------------------------------------------------------------------------|---|
| Welcome to SIS<br>Find help and servi                                               | service Deux                                                                                                    |                                                                                     | options.                                           | Welcome! You can raise a request for Staff using the options provided.                                                                                                    |   |
| For Emergency Reque<br>Please send an email to Us<br>Phone number: 333-8701         | at<br>sata sis supportiĝiafacademy al edu                                                                                                    | ·                                                                                   |                                                    | Account and Access<br>Provision a new Faculty or Advisor (not for CW or DF), Provision new staff (not for CW or DF),<br>User Access Maintenance (Add / Remove Roles), Change in security access, Unable to login | > |
| Defets<br>Netcomel You, can ranke a request for<br>Subdrusing the options provided. | Instructors and Advisors<br>Weiconer You can rate a request for<br>Facuty using the opticity provided                                                                                                    | 2<br>Staff<br>Welcome You can sate a request to shaft<br>using the uptions provide. |                                                    | Report and Information Request Query Request, Reporting Request                                                                                                    | > |
| Recently used forms                                                                 | Numeral States and the second states and the second states and the | 2                                                                                   | Select <b>Staff</b> for any issues related issues. | System Issues                                                                                                    |   |
| Ticket request if you                                                               | are unable to login. We'll help you. ${\rm Powered}\; by  \frac{1}{2^{\mu}} Jas  {\rm Service Management}$                                                                                                    |                                                                                     |                                                    | Report Security Breach, System is down or inaccessible, System Performance slowiperformance<br>issue, Process not working as expected/Process fails, Application error/data error                                |   |
|                                                                                     |                                                                                                    |                                                                                     |                                                    | System Maintenance Interface Run Request, System configuration change                                                                                                    | > |

Other Issues or Request

Other Issues or Request

J. J. J. J.

>

### **USAFA Campus Solutions** | SIS Service Desk Portal for Instructors and Advisors

| Instructors and                                                                                                    | Advisors should                                                            | access the SIS Se                      | rvice Desk by using the link <u>https://usafasis.atlassian.net</u><br>3 Instructors and Advisors service<br>requests options | /servicedesk/customer/portals to create any Service Request<br>3<br>SIS Service Desk / Instructors and Advisor<br>Instructors and Advisor<br>Welcome! You can raise a request for Faculty using the options provided. | Тіс |
|----------------------------------------------------------------------------------------------------|----------------------------------------------------------------------------|----------------------------------------|----------------------------------------------------------------------------------------------------|----------------------------------------------------------------------------------------------------|-----|
| For Emergency Requ<br>Press send an email to i<br>Phone number 333.900<br>Peatured                                                | est<br>Juste is support(gatacatery at eou<br>2<br>Instructors and Advisors | ^<br>Staff                             |                                                                                                    | Contact us about  Account and Access Unable to login, Change in security access                                                                                                    | >   |
| Veccomit from can see as equate to:<br>Cable using the options provided.                                                          | Weccomit You can make a maywait the<br>Faculty using the options provided. | Weicomit to can see a request to Staff | Select Instructors and Advisors<br>for instructors and advisors                                                              | Report and Information Request       Query Request, Reporting Request                                                                                                    | :   |
| realized from a cades<br>Their request fryou are unable to topol. With the you:<br>realized<br>resume the ∳ as factors Management |                                                                            |                                        | related issues related.                                                                                                    | System Issues<br>Application error or data error, System is down or Inaccessible                                                                                                    | :   |

User/Training Issue

Other Issues or Requests

Other Issues or Requests

User/Training Issues

>

>

## USAFA Campus Solutions | SIS Service Desk Portal for Cadets

| Property and an and a second second s |                                                                                                    | 3 Cadets service requests options | 3       SIS Service Desk / Cadets         Cadets       Welcomel You can raise a request for Cadet using the options provided.            \u03c8         Contact us about |  |
|----------------------------------------------------------------------------------------------------|----------------------------------------------------------------------------------------------------|-----------------------------------|----------------------------------------------------------------------------------------------------|--|
| 2 Cecis Notional Top can save a inguse for Cecisian the given provid. Instructors and Advisor Vaccount vice and the inguse for Second using the given provid.                                                                                                    | star Staff<br>regional for can see a request to Staff<br>wroted wing the sprine provide.                                                                                                    |                                   | Account and Access Unable to login, Cannot see my information                                                                                                    |  |
| Konvolge Base<br>Monoration Track and the service of the<br>Monoration Inter any three<br>provided.                                                                                                    | Have a second to compare the second to compare the |                                   | System Issues<br>System is down or Inaccessible, Submit Application Error or Issues                                                                                      |  |
| <b>Recently used form:</b><br>$\square \qquad (Indee to Support Callette  Total request if you are unable to loge. Well help you.  Present by \frac{1}{2} as tonors$                                                                                                    | a Mangarowit                                                                                                    |                                   | User or Training Issues<br>User Training Issues                                                                                                    |  |
|                                                                                                    | 2 Select <b>Cadets</b> for cadets related requests.                                                                                                    |                                   | Other Issues Or Request<br>Other Issues or Request                                                                                                    |  |
|                                                                                                    |                                                                                                    |                                   | Request Dorm Key<br>Request Dorm Key                                                                                                    |  |

USAFA Campus Solutions | Creating a Service Request Ticket For Instructors and Advisor-Query Request

| 1 Users should access the SIS Service Desk by using t                                                                                                    | he link https://usafasis.atlassian.net/servic                                                          | sis service Desk / Instructors and Advisors<br>Instructors and Advisors                     | Select Query Request from<br>the list of Report and                                      |
|----------------------------------------------------------------------------------------------------|----------------------------------------------------------------------------------------------------|---------------------------------------------------------------------------------------------|------------------------------------------------------------------------------------------|
| Prof. thelp and rankiess Q<br>Pre Energyptice Repeat:<br>Press and a remail (is, bulkes, support) globademy of eds:<br>Prever marker: 335-801                                                                                                    | What can we help you with?                                                                             | Contact us about<br>Report and Information Request                                          | Answer the information requested in the <b>Query</b>                                     |
| Pertained 2 Cedem Wicoma' Phy can use a regreer for Case carry in a group of the carries a regreer for Case carry in a group of the carries a regreer for Physical and Physical Advectors Case carry in a group of the carries a regreer for Physical Advectors Case carry in a group of the carries a regreer for Physical Advectors Case carry in a group of the carries a regreer for Case carry in a group of the carries a regreer for Case carry in a group of the carries a regreer for Case carry in a group of the carry in a group of the ca            | Enter ucket for a duely Request. We'll help you.     Enter ticket to request a report. We'll help you. | What can we help you with?  Puery Request Enter ticket for a Query Request. We'll help you. | <b>Request Form to</b> provide<br>the service desk admin with<br>specific information to |
| Knowledge Rase         Instructors are<br>University for an impair search for<br>forwards         Instructors are<br>Welcome! You can rais           Baseditions of toms         Impair control         Impair control                                                                                                    | ruters and Advisor<br>Id AdVisor<br>se a request for Faculty using the options provided.<br>out        | Raise this request on behalf of*                                                            | resolve your request<br>Information required is<br>followed by a *.                      |
| Linder bloger i Caleri<br>Inder strenger i Caleri<br>Inder strenger i de sit trend i fyru er Linder i blogs, tret i het ynz<br>Inder i de sit trend i de sit trend i fyru er Linder i blogs, tret i het ynz<br>Inder i de sit trend i fyru er Linder i blogs, tret i het ynz<br>Inder i de sit trend i de sit trend i fyru er Linder i blogs, tret i het ynz<br>Inder i de sit trend i de sit trend i de | ess >                                                                                                  | Contact Number:                                                                             | 6 Select "Send" to submit<br>your Unable to login Ticket<br>Request.                     |
| 2 Select Instructors and Advisors for an<br>Instructor and Advisor related issues<br>request.                                                                                                    | nation Request >                                                                                       | Email Address:*<br>Cadet Name:*                                                             | <ul><li>Notifications and Updates:</li><li>Once the steps above are</li></ul>            |
| 3 Select Report and Information<br>Request from the list of the most                                                                                                    | ata error, System is down or Inaccessible                                                              | Squadron: *<br>Normal text マ B I … A マ ≔ ≔ Ø © <> ● ୨୨ -                                    | completed the Requester receives an email with ticket number.                            |
| frequent types of services for<br>Instructor and Advisor. Also listed are<br>Account and Access, System Issues,                                                                                                    | ue >                                                                                                   | Report fields and parameters: *                                                             | <ul> <li>Requester receives<br/>notification when ticket is<br/>completed.</li> </ul>    |
| User/Training Issues, Other Issues or<br>Request for other types of service                                                                                                    | equests >                                                                                              | 6 Sand Cancel                                                                               |                                                                                          |

#### USAFA Campus Solutions | Email Notification-Request Created

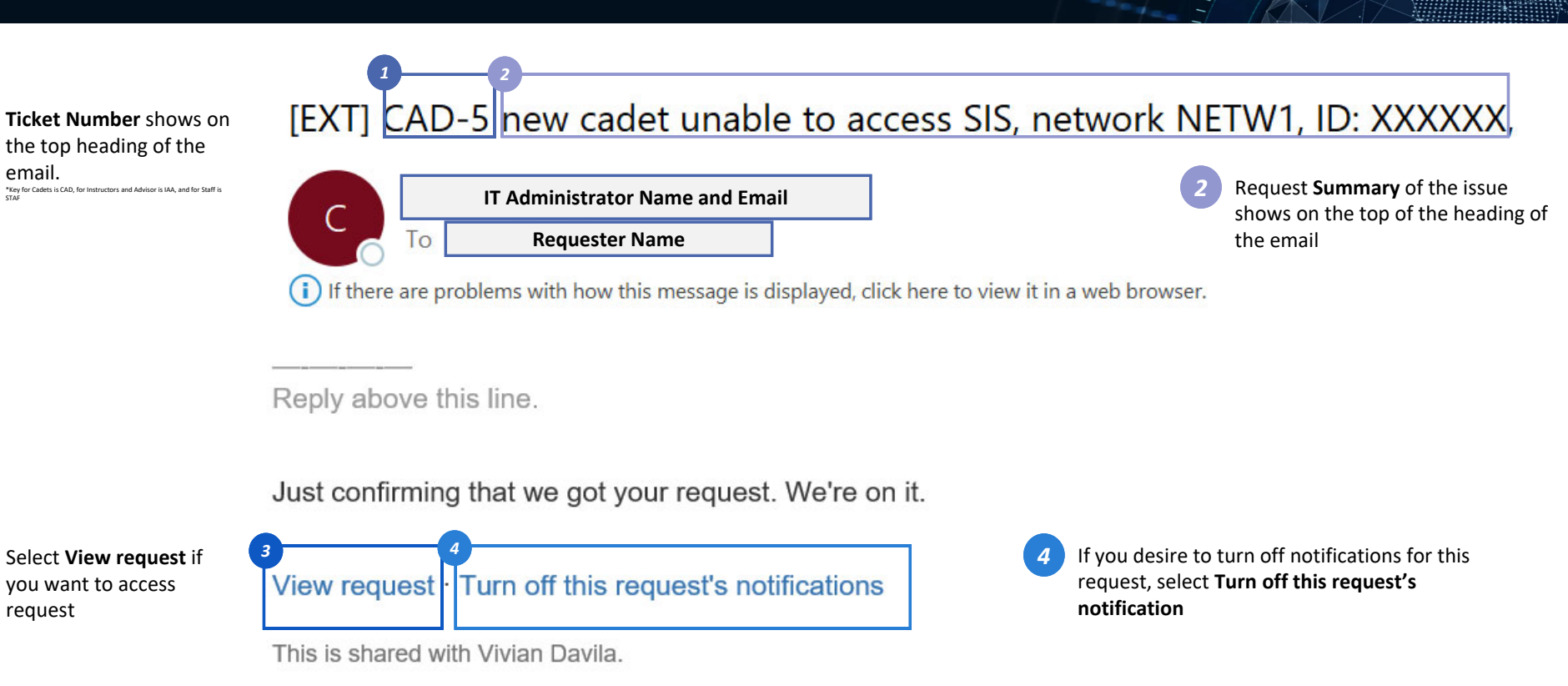

Powered by Jira Service Management

#### USAFA Campus Solutions | Email Notification-Request Resolved

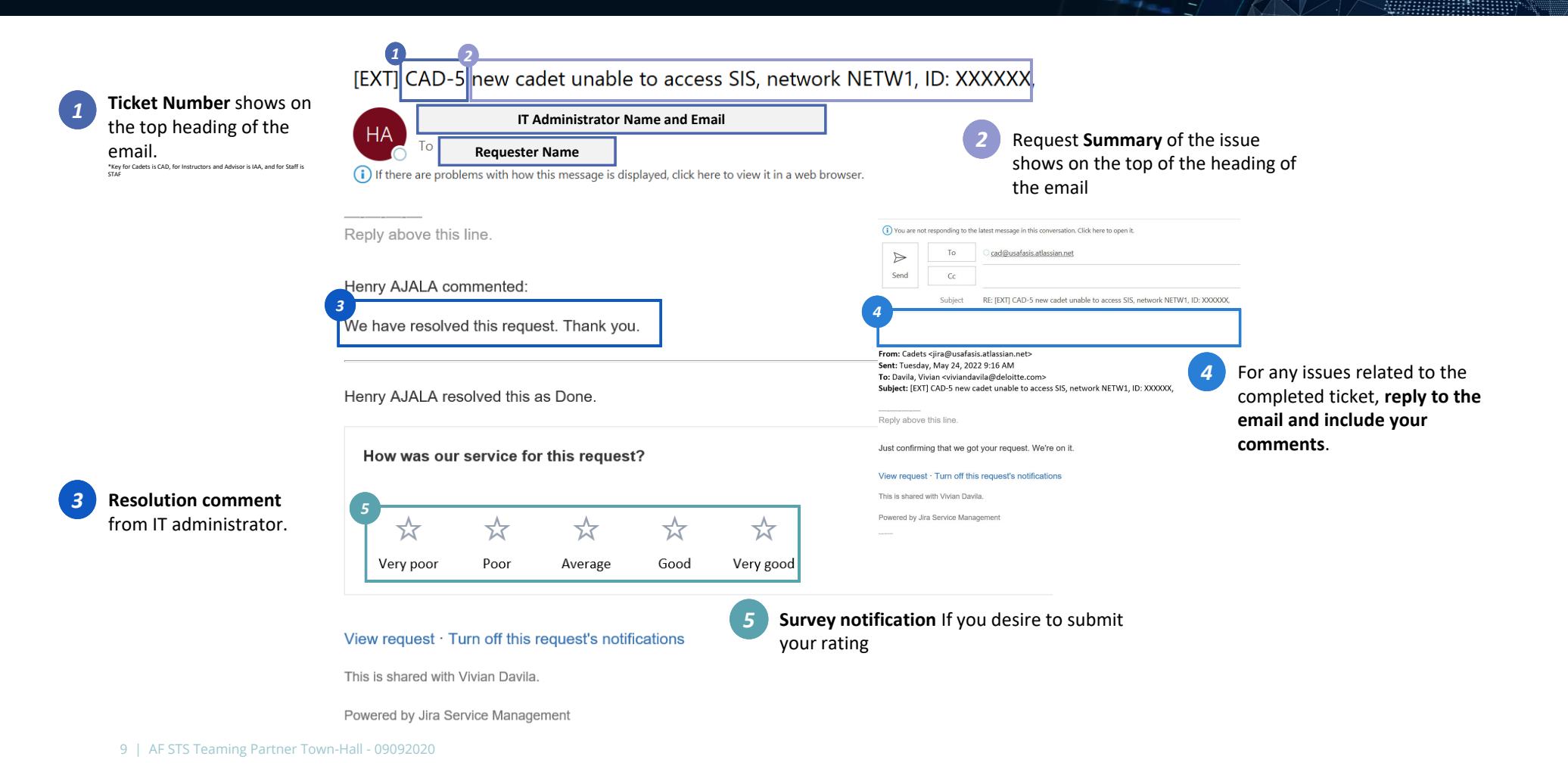

USAFA Campus Solutions | Creating a Service Request Ticket For Staff-User Access Maintenance (Add/Remove Role)

| 1 Users should access the SIS Service Desk by using the link https://usafasis.atlassian.net/servicedesk/customer/portals to create a Service Request Tickets. |                                                                                                    |                                         |                                                                                                    |                                                               |                                                                                                    |                                                                                     |                                                                     |                                                 |
|----------------------------------------------------------------------------------------------------|----------------------------------------------------------------------------------------------------|-----------------------------------------|----------------------------------------------------------------------------------------------------|---------------------------------------------------------------|----------------------------------------------------------------------------------------------------|-------------------------------------------------------------------------------------|---------------------------------------------------------------------|-------------------------------------------------|
|                                                                                                    | 1                                                                                                    |                                         | )                                                                                                    | What can we help you with?                                    |                                                                                                    | SIS Service Desk / Staff                                                            |                                                                     |                                                 |
|                                                                                                    | <image/> <complex-block><section-header><section-header><complex-block><section-header><complex-block><section-header><section-header><section-header><section-header><section-header><section-header><section-header><section-header><section-header><section-header><section-header><image/></section-header></section-header></section-header></section-header></section-header></section-header></section-header></section-header></section-header></section-header></section-header></complex-block></section-header></complex-block></section-header></section-header></complex-block> |                                         | Add a new faculty or advisor (not fo<br>Add a new faculty or advisor to SIS. We'll hel                                                                                                    | r CW or DF)<br>p you.                                         | Staff<br>Welcome! You can raise a request for Staff using the options provided.                                                                                                    |                                                                                     | 4 Select User Access<br>Maintenance from the list of                |                                                 |
|                                                                                                    |                                                                                                    |                                         | Provision new staff (not for CW or DF) Add a new staff (not for CW or DF) Add a new staff member to SIS. Well help you.     User Access Maintenance (Add / Remove Roles)     Add or remove roles and update user access maintenance. Well help you.     Change in security access     Request a change in security access. Well help you. |                                                               | Contact us about                                                                                                    |                                                                                     | Account and Access request types.                                   |                                                 |
|                                                                                                    |                                                                                                    |                                         |                                                                                                    |                                                               | Account and Access                                                                                                    | Ť                                                                                   | 5 Answer the information                                            |                                                 |
|                                                                                                    |                                                                                                    |                                         |                                                                                                    |                                                               | User Access Maintenance (Add / Remove Roles)     Add or remove roles and update user access maintenance. We'll help you.                                                                   | v                                                                                   | requested in the User<br>Access Maintenance Form                    |                                                 |
|                                                                                                    |                                                                                                    |                                         | Staff<br>Welcome! You can raise a regu<br>using the options provided.                                                                                                    | will to suit Unable to login Unable to login. We'll help you. |                                                                                                    | Raise this request on behalf of *                                                   |                                                                     | to provide the service desk admin with specific |
|                                                                                                    |                                                                                                    |                                         | Contact us about  Account and Access  Provision a new Faculty or Advisor (not for CW or DF), Provision new staff (not for CW or DF),  User Access Nataritemence (Add / Remove Roles), Change in security access, Unable to login                                                                                                    |                                                               | 5 Vivian Davila (viviandavila@deloitte.com)<br>5 Vivian Davila (viviandavila@deloitte.com)                                                                                                 | information to resolve your<br>request. Information<br>required is followed by a *. |                                                                     |                                                 |
|                                                                                                    |                                                                                                    |                                         | Report and Information Request<br>Overy Request, Reporting Request                                                                                                    | >                                                             | Email Address*                                                                                                    |                                                                                     | 6 Select "Send" to submit your unable to login ticket request.      |                                                 |
| 2                                                                                                    | Select <b>Staff</b> for a request                                                                                                    | Select Staff for a Staff related issues |                                                                                                    | System issues                                                 |                                                                                                    | Provide request details or any information available.*                              |                                                                     | Notifications and Updates:                      |
|                                                                                                    | Select Account and Access from the list<br>of the most frequent types of services<br>for Instructor and Advisor. Also listed                                                                                                    |                                         | Report Security Breach, System is down or inaccessible., System Performance slowiperforn<br>issue, Process not working as expected/Process fails, Application error/data error                                                                                                    | nance >                                                       | Normal text $\checkmark$ B I $\triangle$ $\checkmark$ $\coloneqq$ $\blacksquare$ $\varnothing$ $\bigcirc$ $\diamondsuit$ $\bigcirc$ $>$ $\bigcirc$ $>$ $>$ $>$ $>$ $>$ $>$ $>$ $>$ $>$ $>$ |                                                                                     | • Once the steps above are                                          |                                                 |
| 3                                                                                                    |                                                                                                    |                                         | System Maintenance > Interface Run Request. System configuration change                                                                                                    |                                                               |                                                                                                    |                                                                                     | completed the Requester<br>receives an email with ticket<br>number. |                                                 |
|                                                                                                    | are Report and                                                                                                    | Information R                           | equest,                                                                                                    |                                                               |                                                                                                    | Personal or User Group Navigation?*                                                 |                                                                     | Requester receives                              |
|                                                                                                    | System Issues, System Maintenance,<br>User/Training Issues, Other Issues or<br>Request for other types of service<br>requests.                                                                                                    |                                         | User/Training Issues User/Training Issues                                                                                                    | >                                                             | Whose security should be mirrored and include their email?*                                                                                                    |                                                                                     | completed.                                                          |                                                 |
|                                                                                                    |                                                                                                    |                                         | Cher Issues or Request >                                                                                                    |                                                               | 6<br>Send Cancel                                                                                                    | ~                                                                                   |                                                                     |                                                 |

USAFA Campus Solutions | Creating a Service Request Ticket For Cadets-Account and Access-Unable to login

| 1 | Users should access the SIS Service Desk by                                                                                                    | y using the link <u>https://usafasis.atlassian.net/</u>                          | /servicedesk                          | /customer/portals to create a Service Request Tic                                                                                                    | kets.                                                                                                    |
|---|----------------------------------------------------------------------------------------------------|----------------------------------------------------------------------------------|---------------------------------------|----------------------------------------------------------------------------------------------------|----------------------------------------------------------------------------------------------------|
|   | Pro hega and access                                                                                                    | Contact us about<br>Account and Access<br>What can we help you with?             |                                       | SIS Service Desk / Cadets<br>Cadets<br>Welcome! You can raise a request for Cadet using the options provided.                                                      | From the <b>next list under</b><br>Account and Access<br>options, select what best<br>describe your issue.    |
|   | For Emergency Request A  Please and an atto Usata is support[jatfccdemy at edu Please number: 333 4701                                                  | Unable to login<br>Ticket request if you are unable to login. We'll              | ll help vou                           | Account and Access                                                                                                    | 5 Answer the information                                                                                      |
| ( | 2 Colst Uncome from care a regime tor Calor using the options provided. Uncome is regime tor Faculty using the options provided. Staff                  | SIS Service Desk / Cadets Cadets Cadets                                          | n system? We'll help you.             | What can we help you with?           Unable to login           Ticket request if you are unable to login. We'll help you.                                          | which provide the service<br>desk with specific to the                                                        |
|   | Knowledge Base<br>Vectoring the marging the register for<br>Knowledge Beau ang the registers<br>provided                                                | Welcomel You can raise a request for Cadet using the options provided.           |                                       | Ise this request on behalf of*       Vivian Davila (viviandavila@deloitte.com)                                                                                     | your required is followed by a *.                                                                             |
|   | Recently used forms<br>↓<br>United Reguest if you are unable to tops, West help you<br>Tourner by ∲ ats Senior Langement                                | Account and Access Unable to login, Cannot see my information                    |                                       | Requestor Name*                                                                                                    | 6 Select "Send" to submit your Unable to login Ticket                                                         |
| 2 | Select <b>Cadet</b> for a Cadet related issue request.                                                                                                  | System Issues System is down or inaccessible, Submit Application Error or issues |                                       | Contact Number                                                                                                    | Request. Notifications and Updates:                                                                           |
| 3 | Select from the list of the most frequent types of services for cadet                                                                                   | User or Training Issues                                                          |                                       | Briefly describe the system you are trying to log into, network you are connected to, how are you connected to the system, login information, Admin/USAFA client * | Once the steps above are<br>completed the requester<br>receives an email with                                 |
|   | request which best describe the cadet<br>related issue: Account and Access,<br>System Issues, User/Training Issues,<br>Other Issues or Request. Request | Other Issues Or Request > Other Issues or Request                                |                                       | Provide a screenshot of the issue if possible<br>Drag and drop files, paste screenshots, or browse<br>Browse                                                       | <ul> <li>ticket number.</li> <li>Requester receives<br/>notification when ticket is<br/>completed.</li> </ul> |
|   | <b>Dorm Key.</b><br>11   AF STS Teaming Partner Town-Hall - 09092                                                                                       | Request Dorm Key >                                                               | e e e e e e e e e e e e e e e e e e e | 5 Send Cancel                                                                                                    | ]                                                                                                    |

USAFA Campus Solutions | SIS Service Knowledge Base

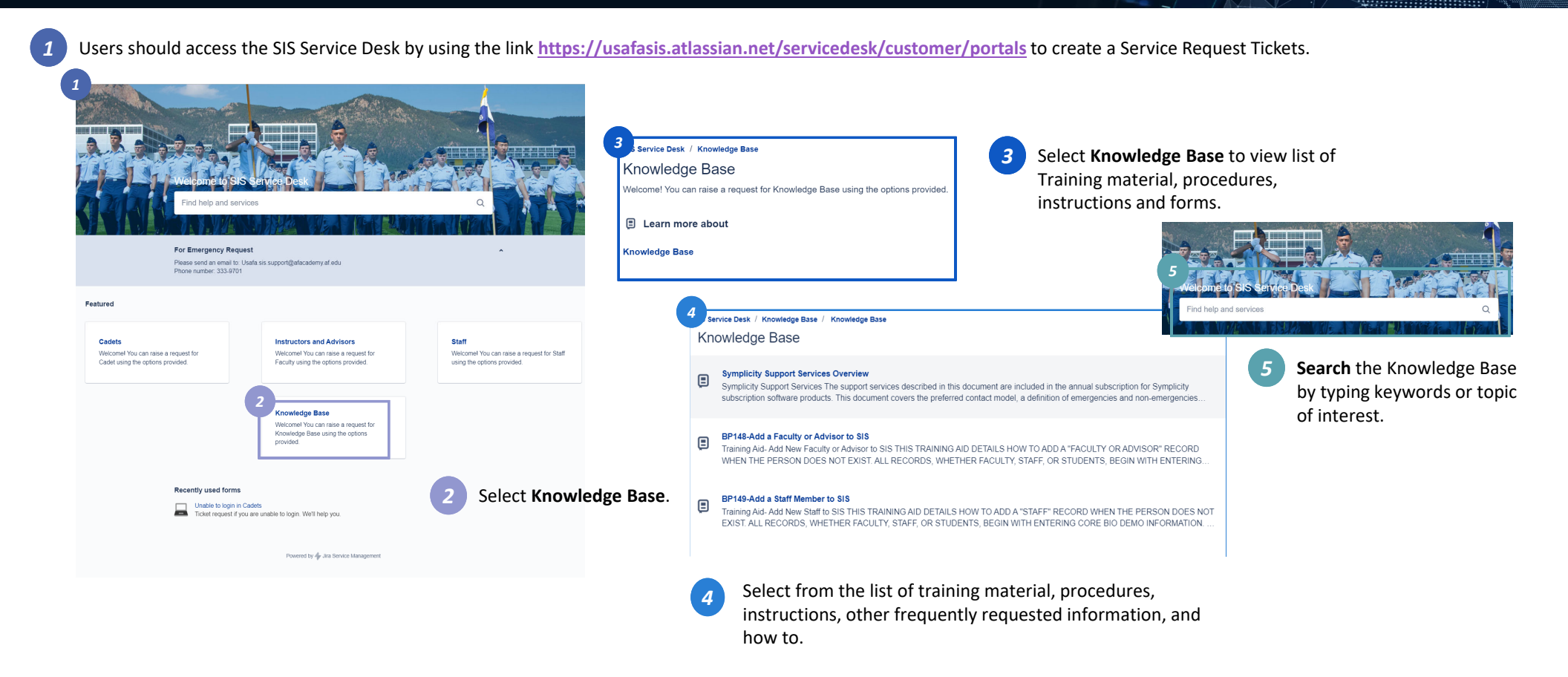

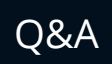

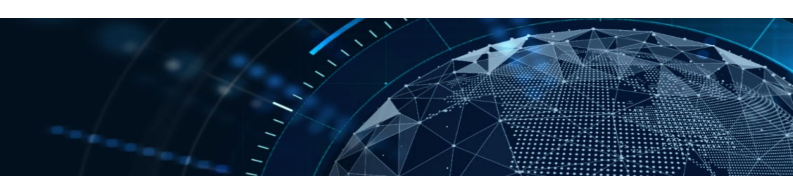

• Any Questions?

# USAFA Campus Solutions | SIS Service Desk Portal

| 1 | Users should acco                                                                                                    | ess the SIS Service De                                                                                            | esk by using the link                                                                                                    | https://usafasis.a                                                                                               | atlassian.ne                                                            | et/servicedesk/custo                                                                                                    | omer/portals to create a Service Requ                                                                                                    | uest Tickets                                                                                                    |                                                                                          |                                |                                                                    |
|---|----------------------------------------------------------------------------------------------------|----------------------------------------------------------------------------------------------------|----------------------------------------------------------------------------------------------------|----------------------------------------------------------------------------------------------------|-------------------------------------------------------------------------|----------------------------------------------------------------------------------------------------|----------------------------------------------------------------------------------------------------|----------------------------------------------------------------------------------------------------|------------------------------------------------------------------------------------------|--------------------------------|--------------------------------------------------------------------|
|   | Contract of the second second se                                                                                                    | An es second placement es.                                                                                        |                                                                                                    | 4                                                                                                    | SIS Service Desk / Instruc<br>Instructors and<br>Welcome! You can raise | tors and Advisor<br>Advisor<br>a request for Faculty using the options provided.                                                                                                    | Service Desk / Staff Staff Welcome! You can raise a request for Staff using the options provided.  Contact us about  Account and Access Provision a new Faculty or Advisor (not for CW or DF). Provision new staff (not for CW or DF). User Access Maintenance (Add / Remove Roles), Change in security access, Unable to login | ,                                                                                                    | Select <b>Staff</b> for any issues related to staff.                                     |                                |                                                                    |
|   | 2<br>Cedets<br>Welcomer You can take a tropped for<br>Description of the cedox provided                                                                                                    | Instructors and Advisors Si<br>Valences You can make a square for W to<br>Facily used to address stronged or with | eff                                                                                                    |                                                                                                    | Contact us about                                                        | t<br>s<br>In security access                                                                                                    | Report and Information Request<br>Overy Request, Reporting Request                                                                                                    | >                                                                                                    |                                                                                          |                                |                                                                    |
|   | Consistence of the second protocol of the second protocol of the se |                                                                                                    | 3 service Desk / <u>Cadets</u>                                                                                                    | Service Desk / <u>Cadets</u><br>Cadets<br>Welcome! You can raise a request for Cadet using the options provided. |                                                                         | K     Cadets     Cadets     Cadet using the options provided.     Cadet using the options provided.     Cadet using the options provided using the options provided using the op |                                                                                                    | System Issues<br>Report Security Breach, System is down or inaccessible System Performance slowiperformance<br>Issue, Process not working as expected Process fails, Application error/data error | Knowledge Base<br>Base<br>raise a request for Knowledge Base using the options provided. |                                |                                                                    |
|   |                                                                                                    |                                                                                                    | Welcomel You can raise a reques                                                                                                    |                                                                                                    |                                                                         |                                                                                                    |                                                                                                    | error, System is down or inaccessible                                                                                                    | System Maintenance<br>Interface Run Request, System configuration change                 | E Learn more<br>Knowledge Base | about                                                              |
| 2 | <ul> <li>2 Select for which of the following categories the request is being made for a Cadet, Instructor and Advisor, or a Staff.</li> <li>3 Select Cadets for any issues related to cadets.</li> </ul>                                                                                                    |                                                                                                    | Account and Access<br>Unable to login, Cannot see my inf                                                                                                    | Account and Access<br>Unable to login. Cannot see my information                                                 |                                                                         |                                                                                                    | User/Training Issues<br>User/Training Issues                                                                                                    | ,                                                                                                    | Select Knowledge<br>Base for training and                                                |                                |                                                                    |
|   |                                                                                                    |                                                                                                    | e request is being made<br>nstructor and Advisor, or System is down or inaccessible. Submit Application Error or issues Other issues or Requests Other issues or Requests Other issues or Requests |                                                                                                    | uests<br>s                                                              | Other Issues or Request<br>Other Issues or Request                                                                                                    | >                                                                                                    | reference material available.                                                                                                    |                                                                                          |                                |                                                                    |
| 3 |                                                                                                    |                                                                                                    | User or Training Issues<br>User Training Issues                                                                                                    | User or Training issues<br>User Training issues                                                                  |                                                                         |                                                                                                    | 7<br>Recently used forms                                                                                                    |                                                                                                    |                                                                                          |                                |                                                                    |
| 4 | Select <b>Instructor</b><br>instructors and a                                                                                                    | elect Instructors and Advisor for<br>nstructors and advisors related issues                                       |                                                                                                    | tructors and Advisor for<br>s and advisors related issues                                                        |                                                                         |                                                                                                    | >                                                                                                    |                                                                                                    | Unable to login in Cadets<br>Ticket request if you are unable to login. We'll help you.  |                                | Select Recently used<br>forms to select a<br>request type recently |
|   | related.<br>14   AF STS Tea                                                                                                    | aming Partner Town-Hall - 0                                                                                       | Request Dorm Key<br>9092 Request Dorm Key                                                                                                    |                                                                                                    | >                                                                       |                                                                                                    |                                                                                                    |                                                                                                    | requested.                                                                               |                                |                                                                    |